## How to Export District Tracker Data to Regionals:

- 1. Make a note of your top 2 teams in each Division
- 2. Launch District Tracker
- 3. Click on Utilities (top right corner)

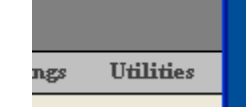

4. Make a checkmark next to each of the teams that are moving onto Regionals for each division

| 🖼 Data Export Util | ity                   |            |  |
|--------------------|-----------------------|------------|--|
|                    | Data Expo             | rt Utility |  |
|                    |                       |            |  |
|                    | Caledonia (A)         | ×          |  |
|                    | Hopkins (A)           |            |  |
|                    | Gull Lake (B)         |            |  |
|                    | Hastings (B)          |            |  |
|                    | South Christian (B)   |            |  |
|                    | Delton Kellogg (C)    |            |  |
|                    | Ionia (C)             |            |  |
|                    | Lakewood (C)          |            |  |
|                    | Maple Valley (C)      |            |  |
|                    | Thomapple Kellogg (C) |            |  |
|                    |                       | •          |  |
|                    | Export                | Cancel     |  |

- 5. Click Export
- 6. When it asks for a location to Save the data to, chose **Desktop** then click **OK**Browse for Folder

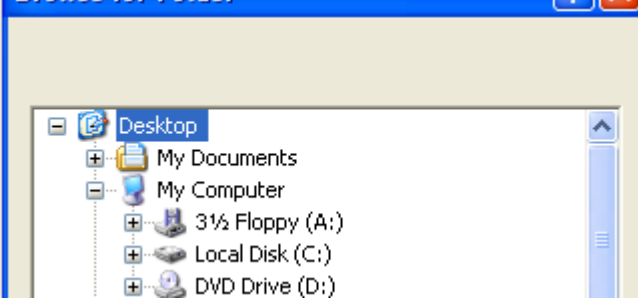

- 7. On your desktop find the file it exported. It should say **District#-2006.mdb** (e.g. District19-2006.mdb)
- 8. Open your email and start an email to your Regional computer person / Regional Chair. **Attach** the file you exported to the **desktop**: **District#-2006.mdb** (*e.g. District19-2006.mdb*)

## 9. Send the email

10. Sit back and relax knowing you just made the Regional Computer person's job nice and easy